## Testing mobile apps in the cloud (BrowserStack) using Appium and Cucumber in Ruby

### Overview

In this tutorial, we will create a test in Cucumber for Ruby in order to validate a simple mobile application using Appium and BrowserStack for cloud testing.

The test (specification) is initially created in Jira as a Cucumber Test complemented with a Pre-Condition; later on it is exported using the UI or the REST API and run in BrowserStack mobile devices.

### Please note

Within this tutorial, only one Test Execution will be used; it will contain one Test Run with all the results for the different used devices. Thus, the overall test run status will be affected by the results made for all the devices.

Instead of this approach, a different one could be creating a Test Execution per each device. The steps would need to be slightly different. namelly the submission process would need to use the standard or multipart Cucumber REST API endpoints, for each result file corresponding to each device. This approach would give the ability to take advantage of Test Environments (more info in Working with Test Environments).

## Requirements

- Install Ruby (or JRuby)
- install all dependencies using "bundle install", on the "android" sub-folder

## Description

This tutorial is based on BrowserStack's own tutorial for Appium/Cucumber/Ruby.

You may start by cloning the repository https://github.com/browserstack/cucumber-ruby-appium-app-browserstack .

git clone https://github.com/browserstack/cucumber-ruby-appium-app-browserstack cd android

We'll use the "android" example folder as basis and the "parallel" task that runs the tests in parallel.

We have to make some changes in order to make Cucumber generate a distinct JSON report per each device.

Rakefile was "hacked" in order to process the devices configured for the "parallel" task and related configuration file (i.e. config/parallel.config.yml).

The number of parallel jobs must be equal to the number of configured devices.

### Rakefile

```
require 'rake'
require 'parallel'
require 'cucumber/rake/task'
require 'yaml'
Cucumber::Rake::Task.new(:cukesingle) do |task|
 ENV['CONFIG_NAME'] ||= "single"
 task.cucumber_opts = ["--format=pretty -f json -o results.json", 'features/single.feature']
end
task :default => :single
Cucumber::Rake::Task.new(:local) do |task|
 task.cucumber_opts = ["--format=pretty -f json -o results.json", 'features/local.feature',
'CONFIG_NAME=local']
end
task :single, [:device] do |task,args|
       device = (args[:device] || "").gsub(' ','_')
       cuke_task = Cucumber::Rake::Task.new
       cuke_task.cucumber_opts = ["--format=pretty -f json -o device_#{device}.json", 'features/single.
feature']
       cuke_task.runner.run
end
task :parallel do |t, args|
 @num_parallel = 2
 Parallel.map([*1..@num_parallel], :in_processes => @num_parallel) do |task_id|
    ENV["TASK_ID"] = (task_id - 1).to_s
   ENV['name'] = "parallel_test"
   ENV['CONFIG_NAME'] = "parallel"
       TASK_ID = (ENV['TASK_ID'] || 0).to_i
       CONFIG_NAME = ENV['CONFIG_NAME']
       CONFIG = YAML.load(File.read(File.join(File.dirname(__FILE__), "./config/#{CONFIG_NAME}.config.yml")))
       caps = CONFIG['browser_caps'][(task_id-1)]
       ENV['DEVICE'] = caps['device']
   Rake::Task["single"].invoke(caps['device'])
   Rake::Task["single"].reenable
 end
end
task :test do |t, args|
 Rake::Task["single"].invoke
 Rake::Task["single"].reenable
 Rake::Task["local"].invoke
 Rake::Task["parallel"].invoke
end
```

You need to configure the BrowserStack user/key along with desired browser capabilities/devices.

#### config/parallel.config.yml

```
server: "hub-cloud.browserstack.com"
user: "youruser"
key: "yourkey"
common_caps:
   "build": "cucumber-browserstack"
   "browserstack.debug": true
browser_caps:
   -
    "device": "Google Pixel"
   "app": "bs://6c31566b71e1ee4c5f7f5298c702c0de4c590000"
   "name": "parallel_test"
   -
   "device": "Google Nexus 6"
   "app": "bs://6c31566b71e1ee4c5f7f5298c702c0de4c590000"
   "name": "parallel_test"
```

In this tutorial we're using a wikipedia sample application from BrowserStack, that must be uploaded beforehand to BrowserStack. The hashed app id must be configured accordingly on the previous configuration file.

Instead of using the provided "single.feature" file, we'll use JIRA and Xray as master of information.

In other words, in JIRA we'll:

- 1. create a story
- 2. create a Test for it
- 3. create a Pre-Condition and associate it to the previous Test

Although it's not needed, we will also create a blank Test Execution with the Test and we'll use it as basis in order to run and report our test results.

# Salculator / CALC-2131

| 🖉 Edit           | Comment Assign M     | ore - Resolve Issue | Close Issue    | Admin -                               |
|------------------|----------------------|---------------------|----------------|---------------------------------------|
| Details          |                      |                     |                |                                       |
| Туре:            | Story                |                     | Status:        | OPEN (View Workflow)                  |
| Priority:        | ↓ Trivial            |                     | Resolution:    | Unresolved                            |
| Affects Version/ | s: None              |                     | Fix Version/s: | v3.0                                  |
| Component/s:     | None                 |                     |                |                                       |
| Labels:          | None                 |                     |                |                                       |
| Requirement St   | atus: v3.0 - v       | ок                  |                |                                       |
| Description      |                      |                     |                |                                       |
| Click to add des | scription            |                     |                |                                       |
| Test Coverage –  |                      |                     |                |                                       |
|                  |                      |                     | Create ne      | ew Test Create new Sub Test Execution |
| Version -        | No Version 👻         | All Environments -  |                | ОК                                    |
| V OPEN U         | Inresolved CALC-2132 | Search for a term   |                | PASS                                  |

| Calculator / C/<br>Search fo | ALC-2132<br>Dr a term      |                       |                      |                 |
|------------------------------|----------------------------|-----------------------|----------------------|-----------------|
| Sedit Comme                  | nt Assign More - Resolv    | e Issue Close Issue A | Admin 👻              |                 |
| Details                      |                            |                       |                      |                 |
| Туре:                        | O Test                     | Status:               | OPEN (View Workflow) |                 |
| Priority:                    | ↓ Trivial                  | Resolution:           | Unresolved           |                 |
| Affects Version/s:           | None                       | Fix Version/s:        | v3.0                 |                 |
| Component/s:                 | None                       |                       |                      |                 |
| Labels:                      | None                       |                       |                      |                 |
| TestRunStatus:               | v3.0 - PASS                |                       |                      |                 |
| Description                  |                            |                       |                      |                 |
| Click to add description     |                            |                       |                      |                 |
| Test Details                 |                            |                       |                      |                 |
| Туре:                        | Cucumber                   |                       |                      |                 |
| Scenario Type:               | Scenario                   |                       |                      |                 |
| Scenario:                    | 1 When I type in "Bro      | wserStack"            |                      |                 |
| Calculator /<br>use Wi       | r CALC-2133<br>kipedia App | Resolve Issue Clos    | se Issue Admin -     |                 |
| Details                      |                            |                       |                      |                 |
| Туре:                        | Pre-Condition              | Status                | OPEN                 | (View Workflow) |
| Priority:                    | ↓ Trivial                  | Resolu                | ution: Unreso        | lved            |
| Affects Version/s:           | None                       | Fix Ver               | rsion/s: v3.0        |                 |
| Component/s:                 | None                       |                       |                      |                 |
| Labels:                      | None                       |                       |                      |                 |
|                              |                            |                       |                      |                 |
| Description                  |                            |                       |                      |                 |
| Click to add descrip         | otion                      |                       |                      |                 |
| Pre-Condition Detai          | ls                         |                       |                      |                 |
| Туре:                        | Cucumber                   |                       |                      |                 |
| Condition:                   | 1 Given I try to           | search using Wiki     | pedia App            |                 |

After creating a Cucumber Test, of Cucumber Type "Scenario", in Jira, you can export the specification of the test to a Cucumber .feature file via the REST API or the **Export to Cucumber** UI action from within the Test Execution issue.

The created file will be similar to the following:

### features/single.feature

Tests can be run by execution rake's "parallel" task.

bundle exec rake parallel

The previous task will generate a Cucumber JSON report per each target device.

zip browserstack.zip device\_\*.json

These files can be bundled in ZIP file and submitted to Xray using the "bundle" REST API endpoint (either by invoking the REST API directly or by using one of the free add-ons for Jenkins/Bamboo).

Example for submission of results using "curl"

```
curl -H "Content-Type: multipart/form-data" -u user:password -F "file=@browserstack.zip" https://sandbox.xpand-addons.com/rest/raven/1.0/import/execution/bundle
```

The execution screen details will not only provide information on the test run result, but also for each step.

For each device, a different "context" will appear along with the respective step results.

### Calculator / Test Execution: CALC-2130 / Test: CALC-2132 Search for a term

| Import Execution Results | Expo |
|--------------------------|------|
|--------------------------|------|

cumber

Return to Test Execution

| Ex | port | to | Cuc |
|----|------|----|-----|
|    |      |    |     |

| Context                                   | Duration      | Status |
|-------------------------------------------|---------------|--------|
| device_Google_Nexus_6                     | 14 sec        | PASS   |
| Hooks                                     |               |        |
| After features/support/hooks.rb:1         | 5452 millisec | PASS   |
| Background                                |               |        |
| Given I try to search using Wikipedia App | 1483 millisec | PASS   |
| Steps                                     |               |        |
| When I type in "BrowserStack"             | 7621 millisec | PASS   |
| Then I should see results                 | 311 millisec  | PASS   |
|                                           |               |        |
| device_Google_Pixel                       | 13 sec        | PASS   |
| Hooks                                     |               |        |
| After features/support/hooks.rb:1         | 4526 millisec | PASS   |
| Background                                |               |        |
| Given I try to search using Wikipedia App | 916 millisec  | PASS   |
| Steps                                     |               |        |
| When I type in "BrowserStack"             | 7674 millisec | PASS   |

ų

### Learn more

Please see Testing in BDD with Gherkin based frameworks (e.g. Cucumber) for an overview on how to use Cucumber Tests with Xray.

### In BrowserStack you can see some info about it.

|                                               |                              |                                   | )                  |                  |                                  |
|-----------------------------------------------|------------------------------|-----------------------------------|--------------------|------------------|----------------------------------|
| O BrowserStack App Automate                   |                              |                                   | Buy a plan         | ? Get help ∨     | my team 📲 Products 🗸 💄 Account 🗸 |
| Free plan<br>Ø 82 mins left<br>Invite my team |                              | Build: cucumber browserstack      | (                  |                  | Delete Build                     |
|                                               |                              | Build ID 49df749b11a69ac13136dada | 689d82b6504ea1e2   |                  |                                  |
| Username and Access K                         | Keys Show +                  | Started 14:38 UTC 7 Jun 2018      |                    |                  |                                  |
| Quick Start Guide                             | >                            | Duration 29 mins 25 secs          |                    |                  |                                  |
| Integrate your test suite                     | e >                          | =                                 | ~                  | ©                | ×                                |
| Parallel threads                              |                              | All Sessions (25)                 | Completed (9)      | Timeouts (16)    | Errors (0)                       |
| 0/5                                           | 0/5                          | Session                           | OS                 | Browser / Device | Duration Finished                |
| Running                                       | Queued                       | o parallel test                   | • 7.1              | 🌻 Google Pixel   | - 1m ago                         |
| S Build: cucumber                             | browserstack 25<br>a min ago | parallel test                     | <ul><li></li></ul> | 🔶 Google Nexus 6 | - Im ago                         |

## References

- https://docs.cucumber.io/tools/ruby/
  https://www.browserstack.com/app-automate/appium-cucumber
  Testing in BDD with Gherkin based frameworks (e.g. Cucumber)
  Exporting Cucumber Tests REST
  Import Execution Results REST